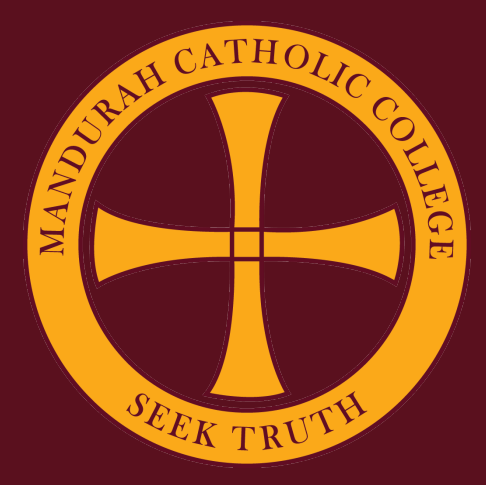

## Setting Up SEQTA Learn

....

MCC ILT

1. Open the Self Service App.

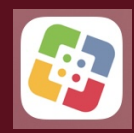

2. Type SEQTA Learn in the search box and press Enter. The SEQTA Learn App will be displayed in your search results. Click Install or Reinstall.

| Q Segta learn            | S Cancel |
|--------------------------|----------|
| 1 Results Found          |          |
| SEQTA Learn<br>Reinstall |          |

3. Once installed, open the App and click *Continue* > until the *Manual setup* option is displayed.

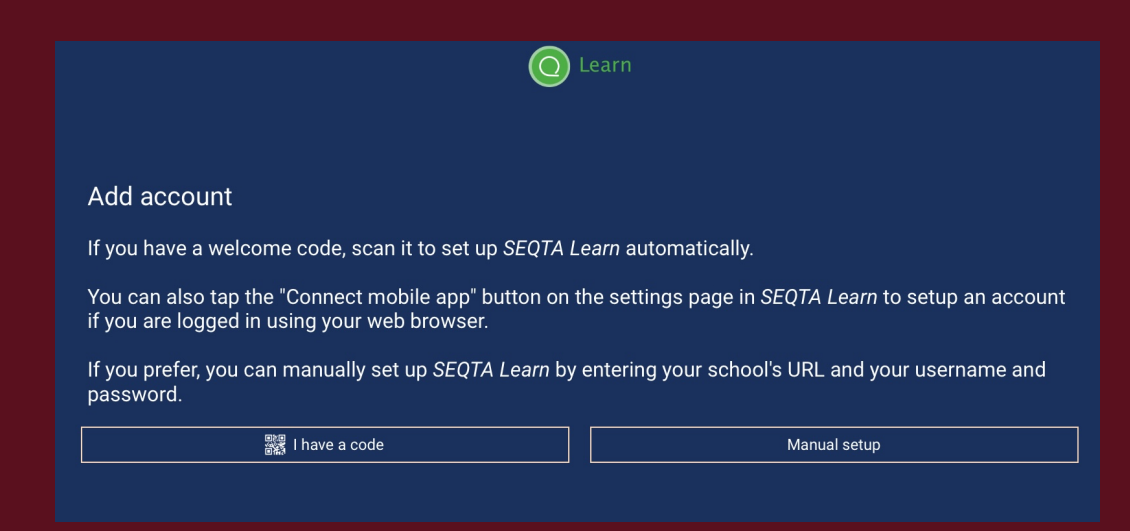

4. Select Manual setup and enter the URL, https://mcc.learn.cewa.edu.au

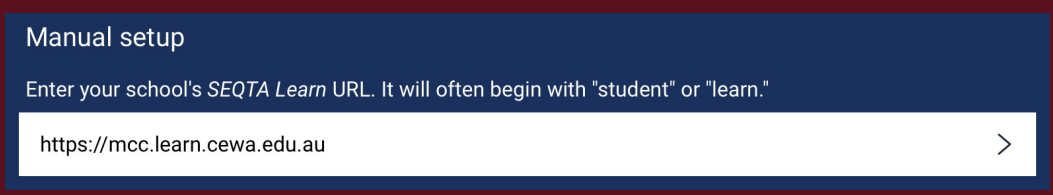

5. Click Continue and enter the Username and Password. Click Continue.

MCC ILT

## 6. SEQTA Learn will be installed.

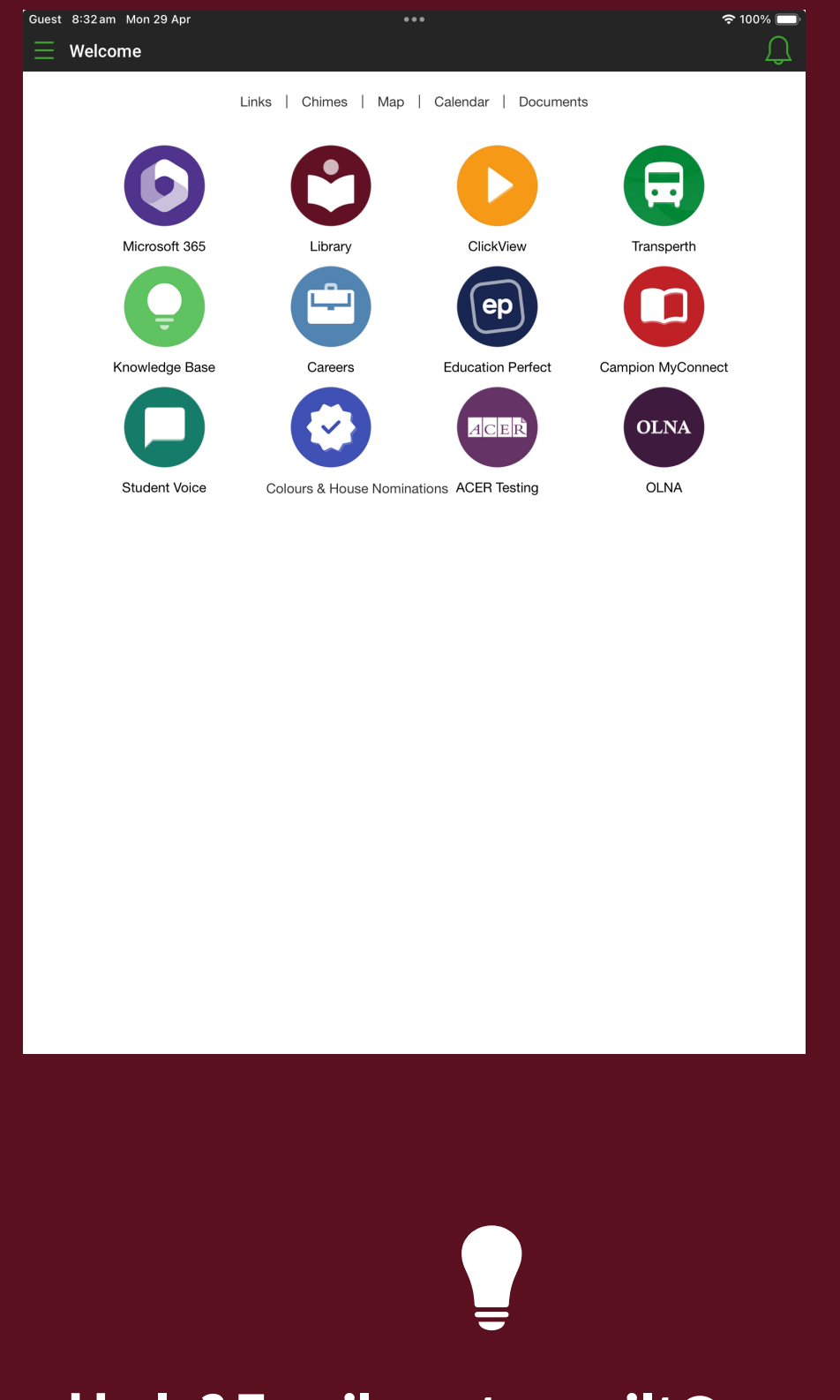

Need help? Email us at: mccilt@cewa.edu.au

MCC ILT